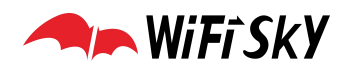

# WiFiSKY 品牌x86 刷机步骤

## 第一步

## 准备工作:

- ①、空 U 盘一个;
- ②、WiFiSKY的路由器一台,WS-AC1400或以上型号;
- ③、USB键盘以及带 VGA 接口的显示器一台;
- ④、WiFiSKY的 x86 刷机包, ISO 格式。
- ⑤、U盘 PE 制作工具

若 U 盘已经有 PE 系统,跳过下边这一步。

以下用晨枫 U 盘启动 4.0 为例:

首先插上 U 盘, 打开<mark>晨枫 U 盘启动</mark>程序, 如下图:

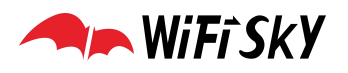

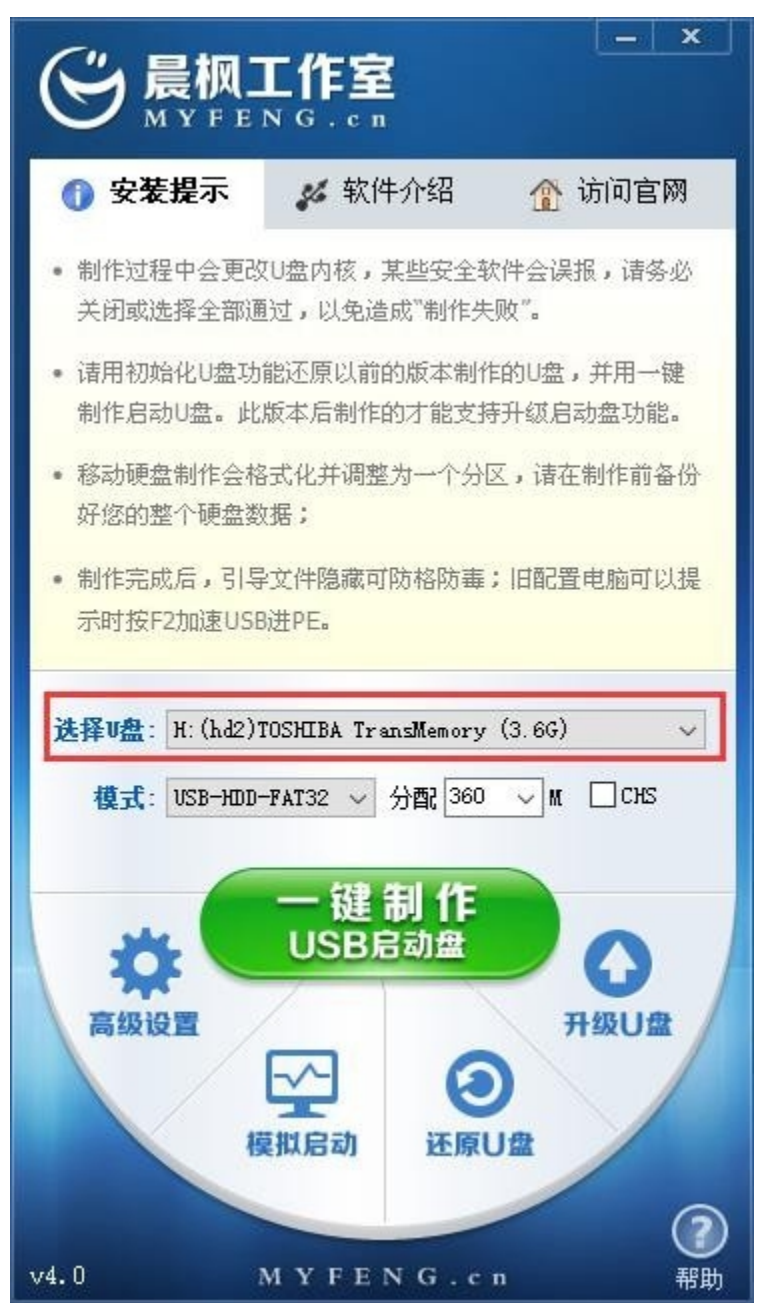

确认选择 U 盘的地方为自己的 U 盘,核对品牌和容量,其他默认,点击一键制作,

|          |        |            |             | 6      |
|----------|--------|------------|-------------|--------|
|          | 警告: 本損 | 製作将会删除(H   | :) 盘上的所有数据, | 且不可恢复。 |
| <u> </u> | 若想继续   | , 请单击"确定"。 | 若想退出,请单击"   | 取消"。   |
|          |        |            |             |        |
|          |        |            |             |        |
|          |        |            |             | 1      |

点击确定,等待程序自动操作, 软件提示制作成功!

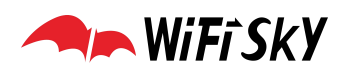

|                               | ×                                                                              |
|-------------------------------|--------------------------------------------------------------------------------|
| 制作USB启动盘已完成!                  |                                                                                |
| 要用"电脑模拟器"测试U盘的启动情况吗?          |                                                                                |
| 注意: 模拟器仅作启动测试 , 建议不要测试PE等工具 ! |                                                                                |
|                               |                                                                                |
| 是(Y) 否(N)                     |                                                                                |
|                               | 制作USB启动盘已完成!<br>要用"电脑模拟器"测试U盘的启动情况吗?<br>注意:模拟器仅作启动测试,建议不要测试PE等工具!<br>是(Y) 否(N) |

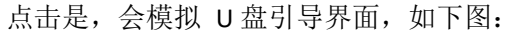

| III QEMU(晨枫U盘专用 - 按住 Ctrl+Alt 释放鼠标)                                                 |                                                                                                    | × |
|-------------------------------------------------------------------------------------|----------------------------------------------------------------------------------------------------|---|
|                                                                                     | 欢迎使用 晨枫工作室 U盘启动制作工具 4.0                                                                                                    |   |
| <ul> <li>一键制作简单易用</li> <li>一盘两用携带方便</li> <li>兼容性强 杜绝蓝屏</li> <li>智能装机省时省力</li> </ul> | 【01】运行晨枫Win03PE2013增强版系统<br>【02】运行晨枫Win8PE精简版(防蓝屏)<br>【03】以上PE蓝黑屏无法进入不认硬盘方案<br>【04】进入Ghost备份还原系统多合一菜单<br>【05】运行最新版DiskGenius分区工具<br>【06】运行MaxDos工具箱增强版菜单<br>【07】运行硬盘内存检测扫描工具菜单<br>【08】运行Windows登陆密码破解菜单<br>【09】启动USB2.0加速电脑启动(老机专用)<br>【10】启动自定义ISO/IMG文件(DIY目录)<br>【11】安装原版Win7/Win8系统(非GHOST版) |   |

此时,第一步基本完成,可以关闭模拟和制作程序,如果此时鼠标不能用,同时按下键盘的 Ctrl+Alt 键就可以了。

# 第二步

### 安装过程

打开我的电脑,进入晨枫 U盘,新建文件夹: ISOS。如图:

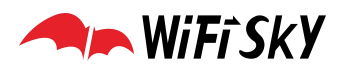

深圳市领空技术有限公司

| 🔤 l 🕑 📙 🖛 l  | 驱动器工具          | 晨枫U盘 (H:) |          |        |               |     |
|--------------|----------------|-----------|----------|--------|---------------|-----|
| 文件 主页 共享     | 查看 管理          |           |          |        |               | ~ ( |
|              | .脑 → 晨枫U盘 (H:) |           | ~        | Ū      | 搜索"晨枫U盘 (H:)" | م   |
| ★ 快速访问       | 名称             | ^         | 修改日期     |        | 类型            | 大小  |
|              | 🔚 GHO          |           | 2019/7/2 | 5 9:49 | 文件夹           |     |
| 💻 此电脑        | ISOS           |           | 2019/7/2 | 5 9:52 | 文件夹           |     |
| △ WPS网盘      |                |           |          |        |               |     |
| 🟪 :DATA (C:) |                |           |          |        |               |     |
| 🕳 实验田① (D:)  |                |           |          |        |               |     |
| 🔜 实验田② (E:)  |                |           |          |        |               |     |
| 🔜 业务 (F:)    |                |           |          |        |               |     |
| 🕳 本地磁盘 (G:)  |                |           |          |        |               |     |
| 晨枫U盘 (H:)    |                |           |          |        |               |     |
| 🕳 晨枫U盘 (H:)  |                |           |          |        |               |     |
| 🔜 GHO        |                |           |          |        |               |     |
| ISOS         |                |           |          |        |               |     |
| 🤳 网络         |                |           |          |        |               |     |

拷贝 WiFiSKY 的 X86 安装包, 放置 ISOS 文件夹目录下。如下图

| 📙   🛃 🚽   ISOS                                                                                                    |   |      | 22       | - 🗆 X                    |
|----------------------------------------------------------------------------------------------------|---|------|----------|--------------------------|
|                                                                                                    |   | v 71 | 培寺"ICOC" | V (2)                    |
| <ul> <li>← → * ↑ ● * 此电脑</li> <li>◆ 供速访问</li> <li>● 此电脑</li> <li>○ WPS网盘</li> <li>○ :DATA (C:)</li> <li>● 实验田① (D:)</li> <li>● 实验田② (E:)</li> <li>● 业务 (F:)</li> <li>● 本地磁盘 (G:)</li> <li>■ 晨枫U盘 (H:)</li> <li>● GHO</li> <li>● ISOS</li> </ul> | ~ | ~ 8  | 援索"ISOS" | ス<br>修改日期<br>2019/7/23 1 |

之后把 U 盘和 USB 键盘接到路由器的前面板两个 USB 口上, VGA 显示器接设备背面的 VGA 接口,设备通电开机,按 F11 或者进 BIOS 里选择 U 盘优先启动系统(具体操作步骤不再赘述,BIOS 里边一般在 BOOT 选项,通过+或-调整顺序,F10 保存退出,自动重启)。

设置 U 盘驱动之后,屏幕显示如下:

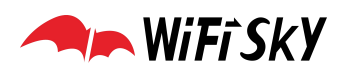

深圳市领空技术有限公司

|                | 欢迎使用 晨枫工作室 U盘启动制作工具 4.0      |
|----------------|------------------------------|
|                |                              |
| 一键制作 简单易用      | 【01】运行晨枫Win03PE2013增强版系统     |
| 一盘两用 携带方便      | 【02】运行晨枫Win8PE精简版(防蓝屏)       |
| 兼容性强 杜绝蓝屏      | 【03】以上PE蓝黑屏无法进入不认硬盘方案        |
| 智能装机 省时省力      | 【04】进入Ghost备份还原系统多合一菜单       |
|                | 【05】运行最新版DiskGenius分区工具      |
|                | 【06】运行MaxDos工具箱增强版菜单         |
|                | 【07】运行硬盘内存检测扫描工具菜单           |
|                | 【08】运行Windows登陆密码破解菜单        |
|                | 【09】启动USB2.0加速电脑启动(老机专用)     |
|                | 【10】启动自定义ISO/IMG文件(DIY目录)    |
|                | 【11】安装原版Win7/Win8系统(非GHOST版) |
| 可按数字键1~9快速选择菜单 | 【12】===尝试从本地硬盘启动===          |
|                |                              |

选择: {10}启动自定义 ISO/IMG 文件 (DIY 目录),回车,如下图:

| User Menu                     | 11111 111 11111                         |
|-------------------------------|-----------------------------------------|
| [01] 返回晨枫U盘启动主菜单              | 1111111111111111111                     |
| [02] 自动搜索并列出DIY目录下所有文件        | 111 1111 111 1111                       |
| [03] 自动搜索并列出DIY目录下所有文件        | 11 111 11111                            |
| [04] 自动搜索并列出DIY目录下所有文件        | 1111 11111                              |
| [05] 启动 NT6×/NT5×系统 (USB启动专用) | 11111 11111                             |
| [06] 启动 DOS时代菜鸟工具箱 中的低格工具     | 111111111 111111                        |
| [07] 启动 DOS时代菜鸟工具箱 中的MHDD工具   | 11 11111 11111                          |
| [08] 启动 MAXDOS工具箱 中的CHKDSK工具  | 11111 11111                             |
| [09] 启动 MAXDOS工具箱 中的CMOS工具    | 11111111 1111                           |
| [10] 启动第二菜单                   | 111111 111                              |
| [11] 将TEST. ISO文件作为IMG文件启动    | 1111 111                                |
| [12] 将MENU文件作为菜单文件加载          | 1111111                                 |
| [12] 启动RAMOS                  | 111111 111111                           |
| [13] 列出 DOS时代菜鸟工具箱 中所有工具      | 111111111111111111111111111111111111111 |
| [14] 列出默认目录/BOOT/IMGS/下的所有文件  | 1111111111111111111111                  |
| ▶[15] 列出/ISOS/目录下的所有ISO文件     | 1111111 1111111                         |
| 【16】不列出/ISOS/目录下的所有IMG文件      |                                         |
| [17] 列出目前所有可用设备               |                                         |

#### 第 5页 共 **9**页

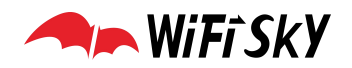

选择: {15}列出/ISOS/目录下的所有 ISO 文件,如下图,

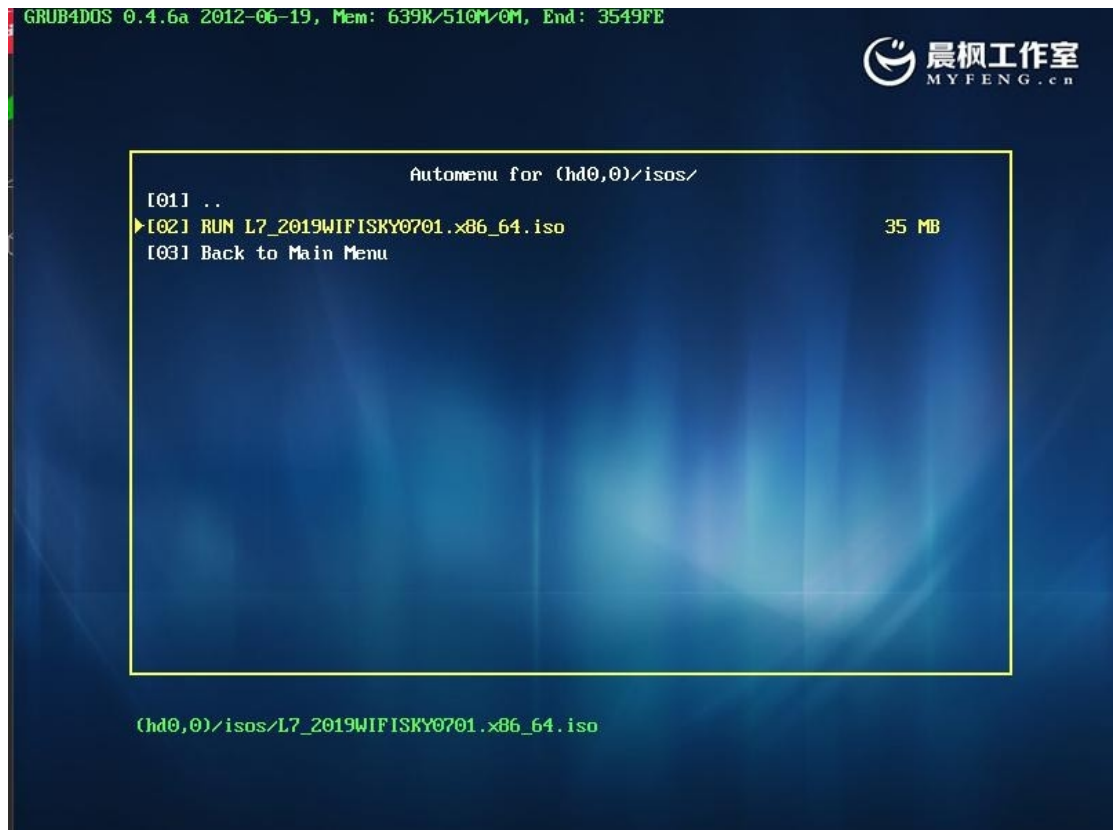

选择 RUN L7\_2019WIFISKY0701.x86\_64.iso,回车,等待系统加载,到安装界面,如下图:

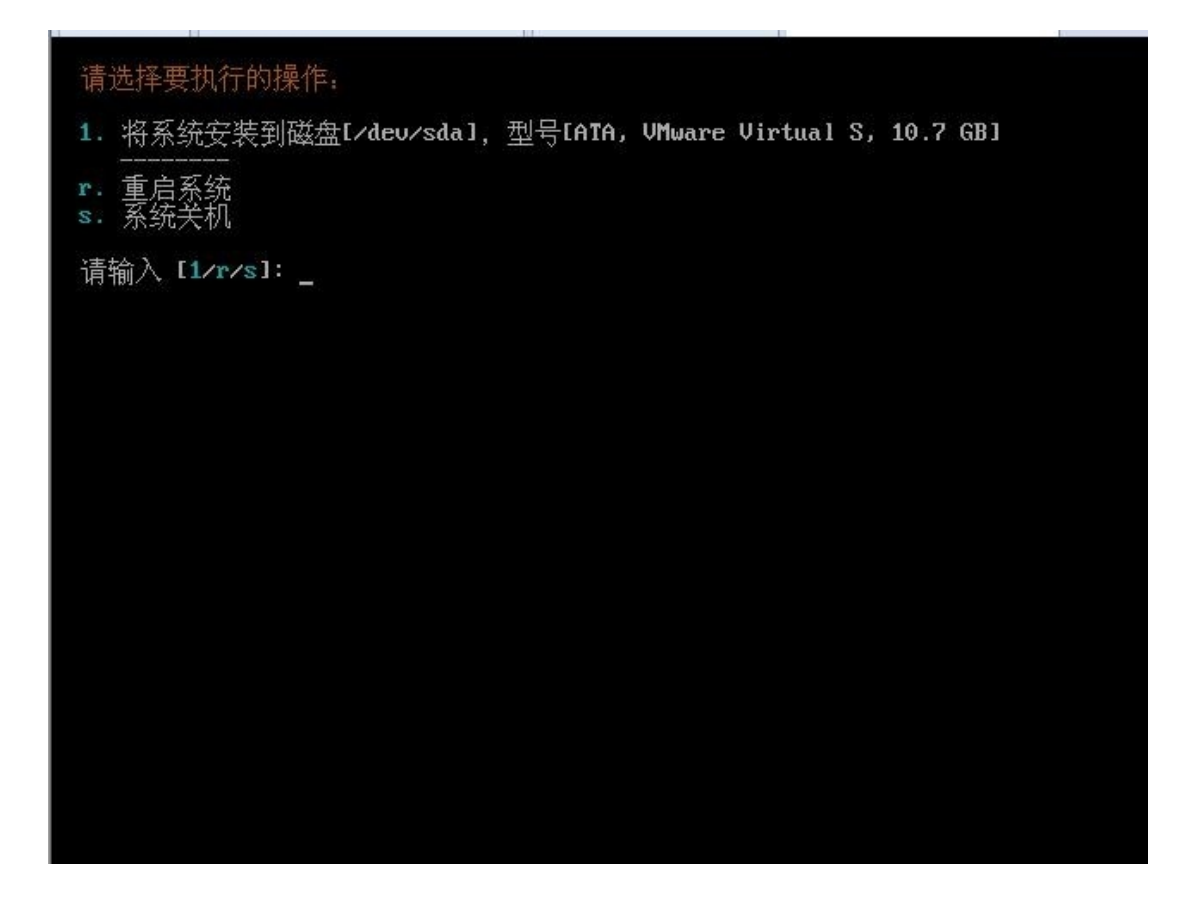

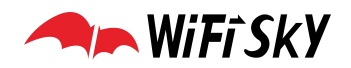

核对硬盘信息,一般是 16G 的,输入 1,回车

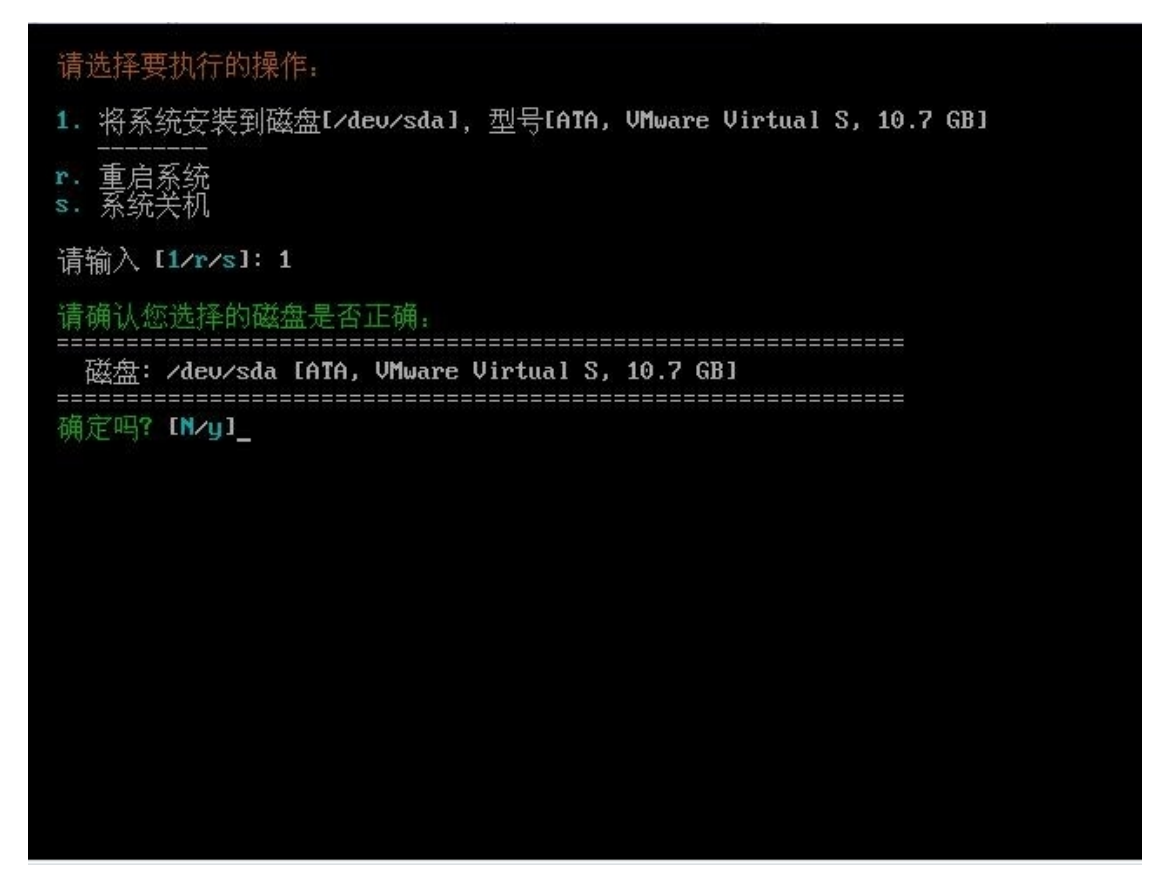

输入 y, 回车, 继续输入 y, 回车, 等待系统自动安装, 完成后如下图

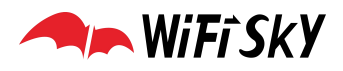

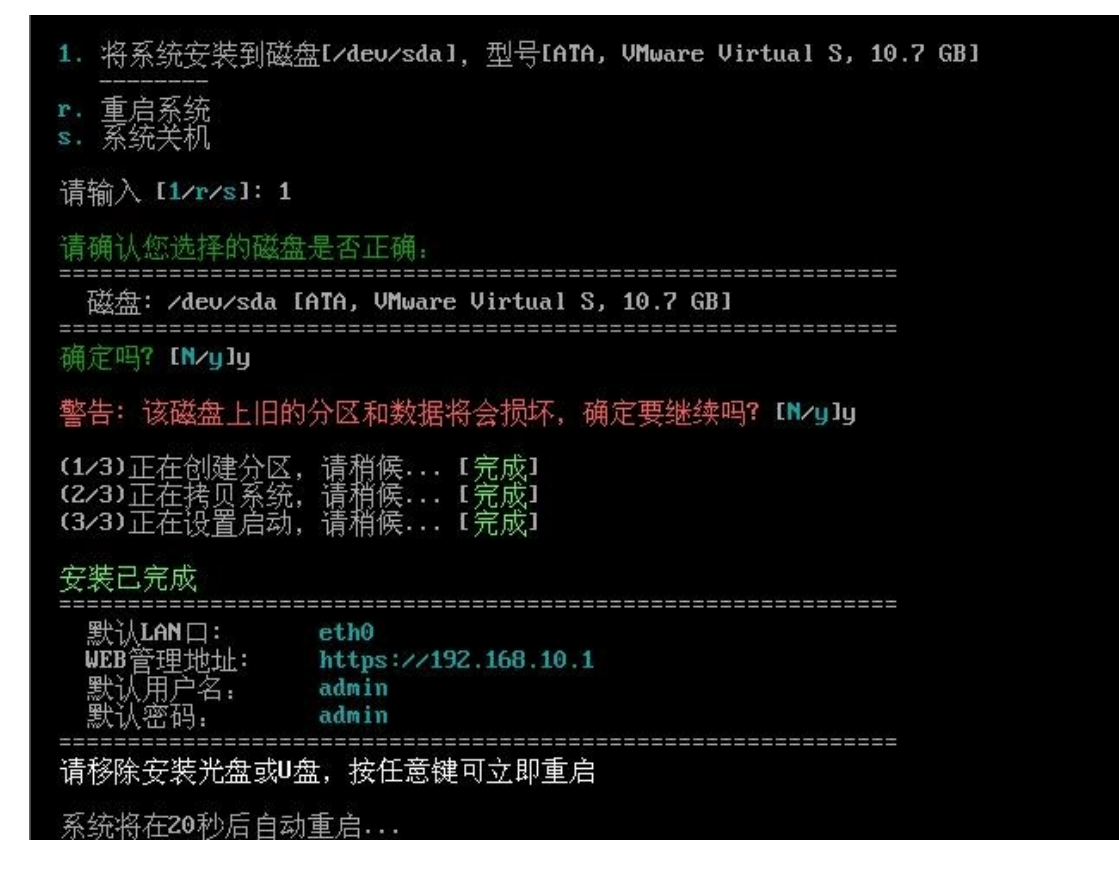

此时,拔掉 U盘,重启设备就可以了,启动完成后,如下图

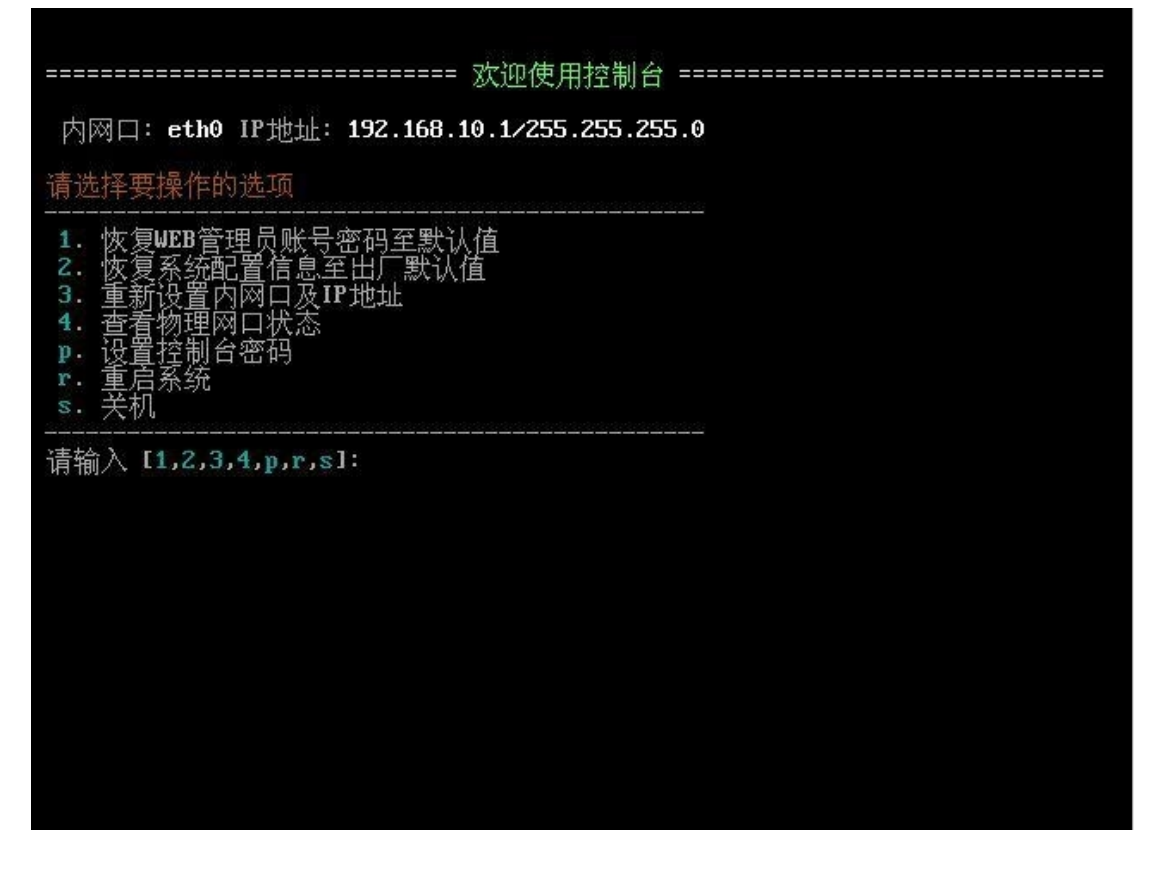

此时 WiFiSKY 系统已经安装完毕,电脑接左边第一个网口,本地连接自动获取,浏览器输入

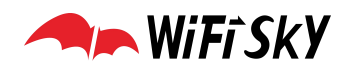

http://192.168.10.1,即可访问 WiFiSKY 的网关页面了,默认用户名和密码 admin,如下图:

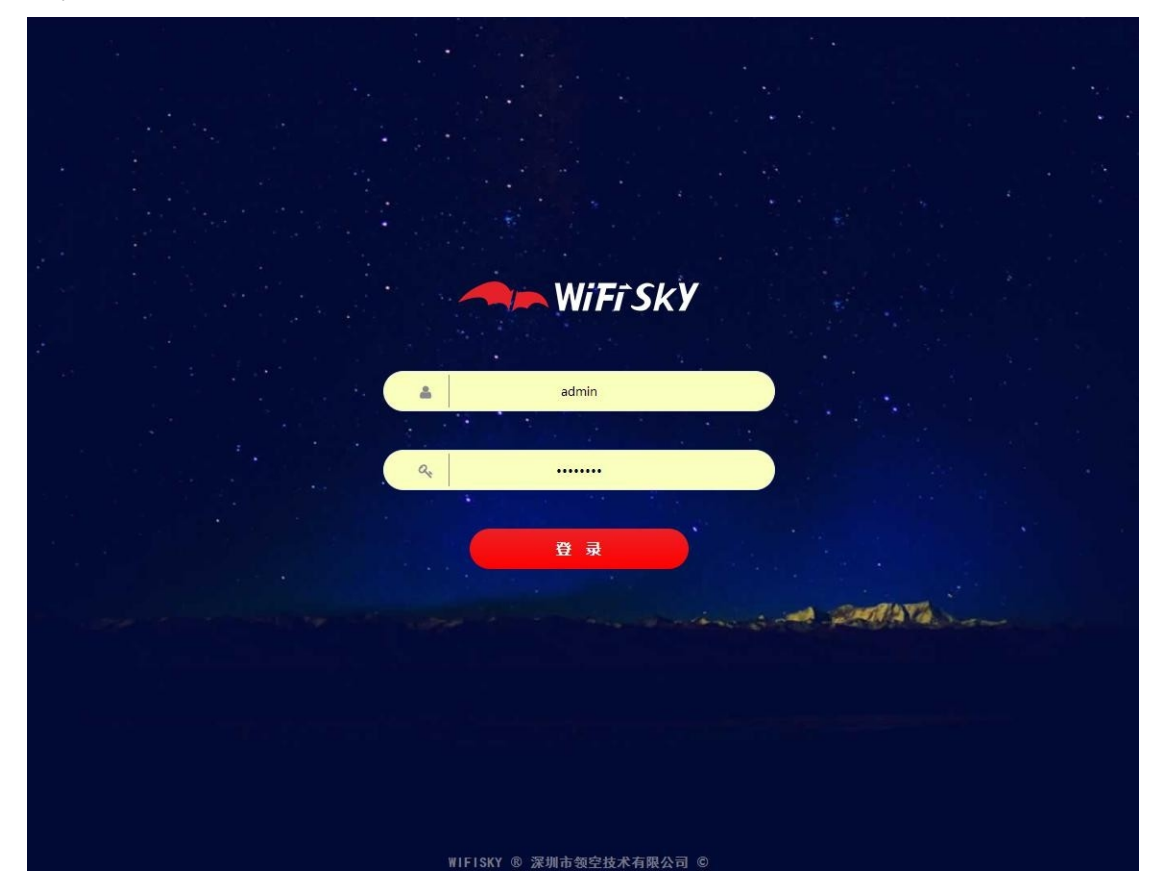

其他品牌的 U 盘 PE 系统方法类似,只是文件夹目录不一样,大家可根据实际情况自行修改。有疑问可加领空技术 QQ 交流群 59689208 咨询。